### Курс «Программирование для самых маленьких»

# Требования к компьютеру

для установки эмулятора BlueStacks

- Операционная система
   Microsoft Windows 7, рекомендовано Windows
   10 и выше
- Процессор

Intel или AMD, рекомендован многоядерный

процессор Intel или AMD

### • Оперативная память

минимально 4 ГБ, рекомеудовано 8 Гб и выше

#### • Место на диске

5 ГБ, рекомендован диск ssd

### • Графика

обновленные графические драйверы, рекомендован встроенный графический или дискретный процессор Intel / Nvidia / ATI

## CODDY

# Инструкция

по установке эмулятора Blue Stacks, приложений ScratchJR, BeeBot, Lightbot Hour на ПК

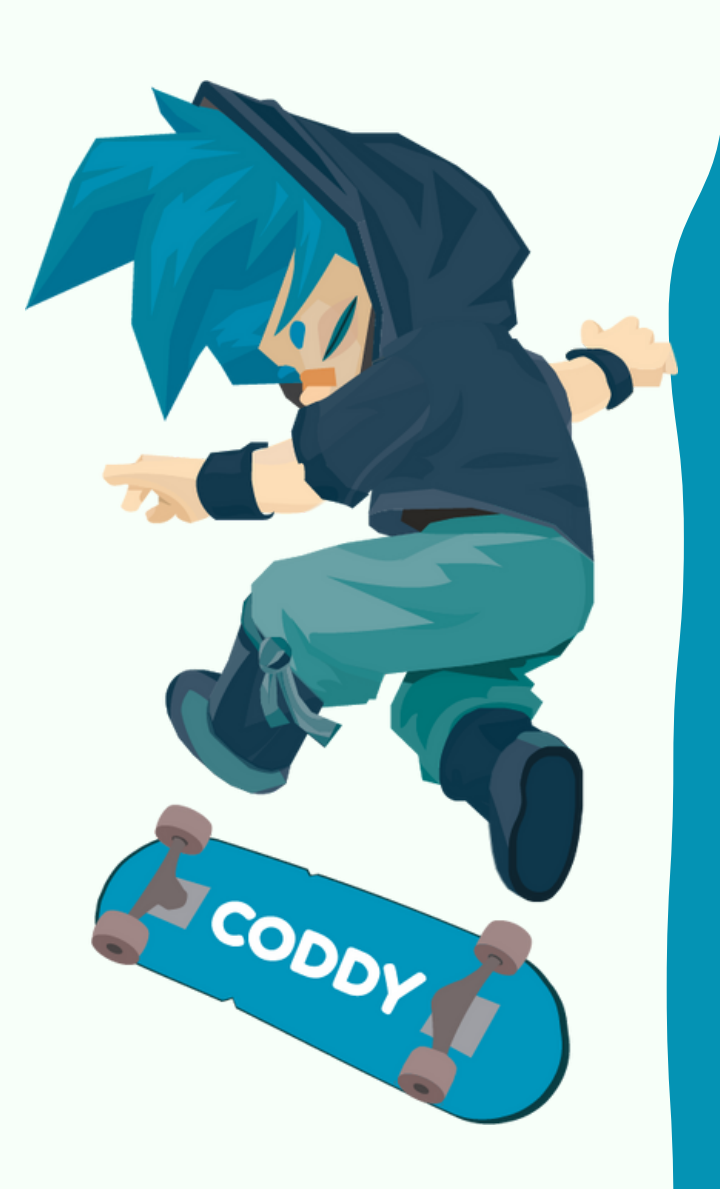

1. Перейдите по ссылке <u>https://www.bluestacks.com/ru/index.html</u>

2. Нажмите кнопку Скачать BlueStacks 10 (для более слабых ПК рекомендуем скачать BlueStacks 5):

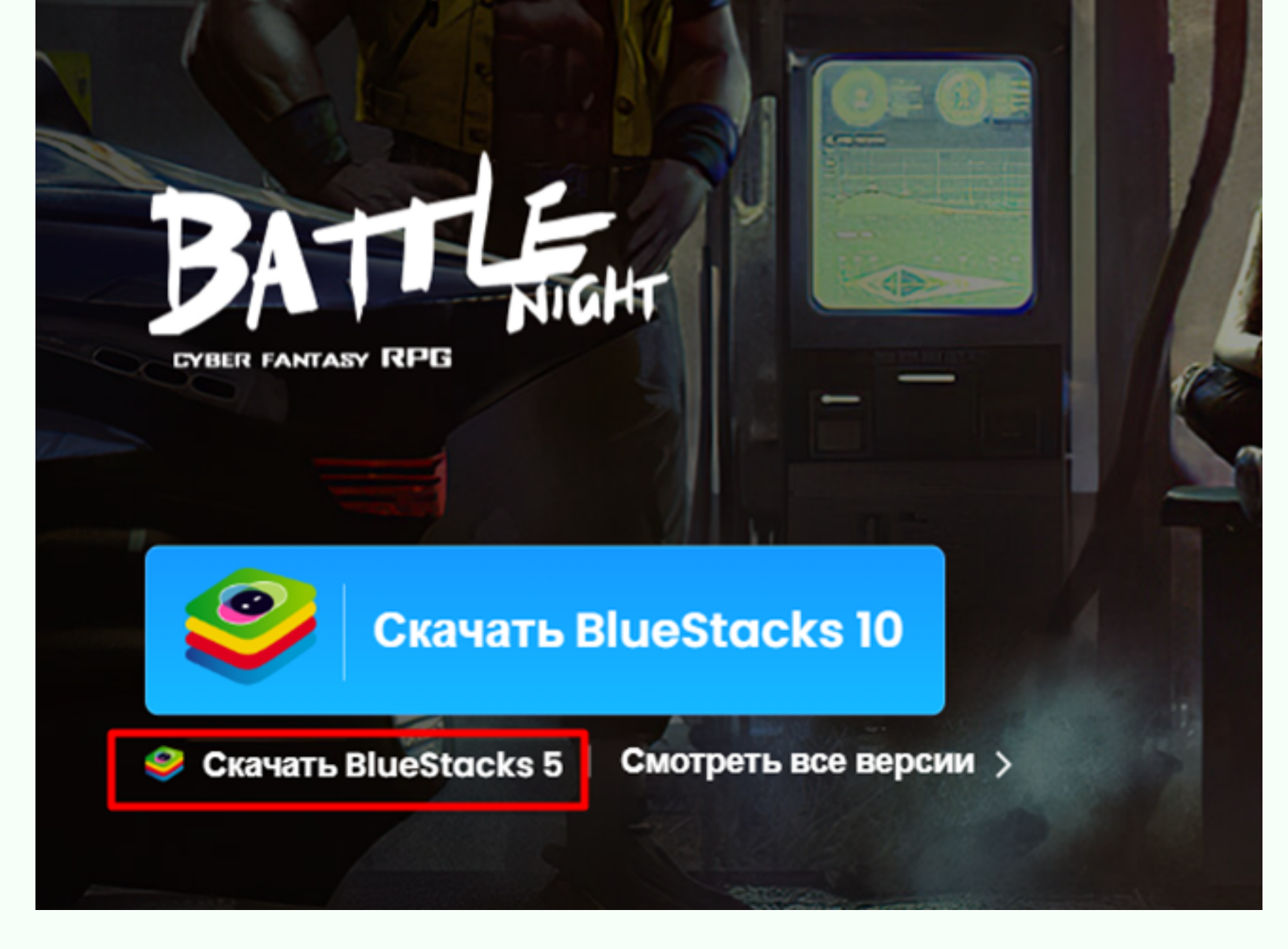

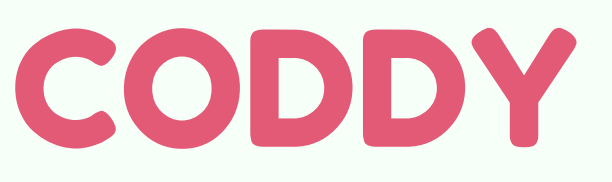

 Дважды кликните по скачанному файлу и разрешите программе установки внести изменения на ваш ПК.

4. В следующем окне согласитесь с условиями программы, и если нужно измените путь для установки программы.
Затем нажмите "Установить сейчас":

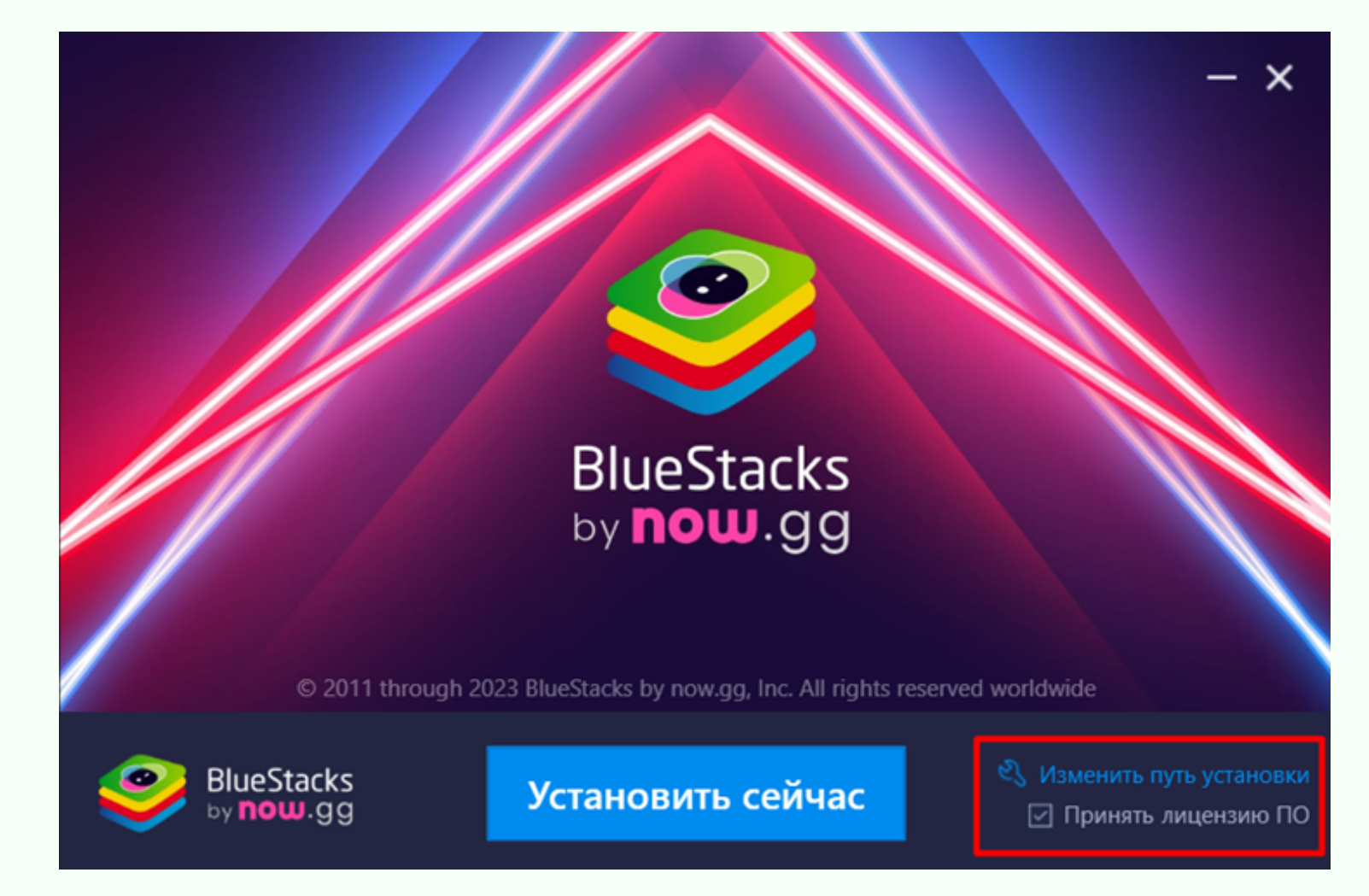

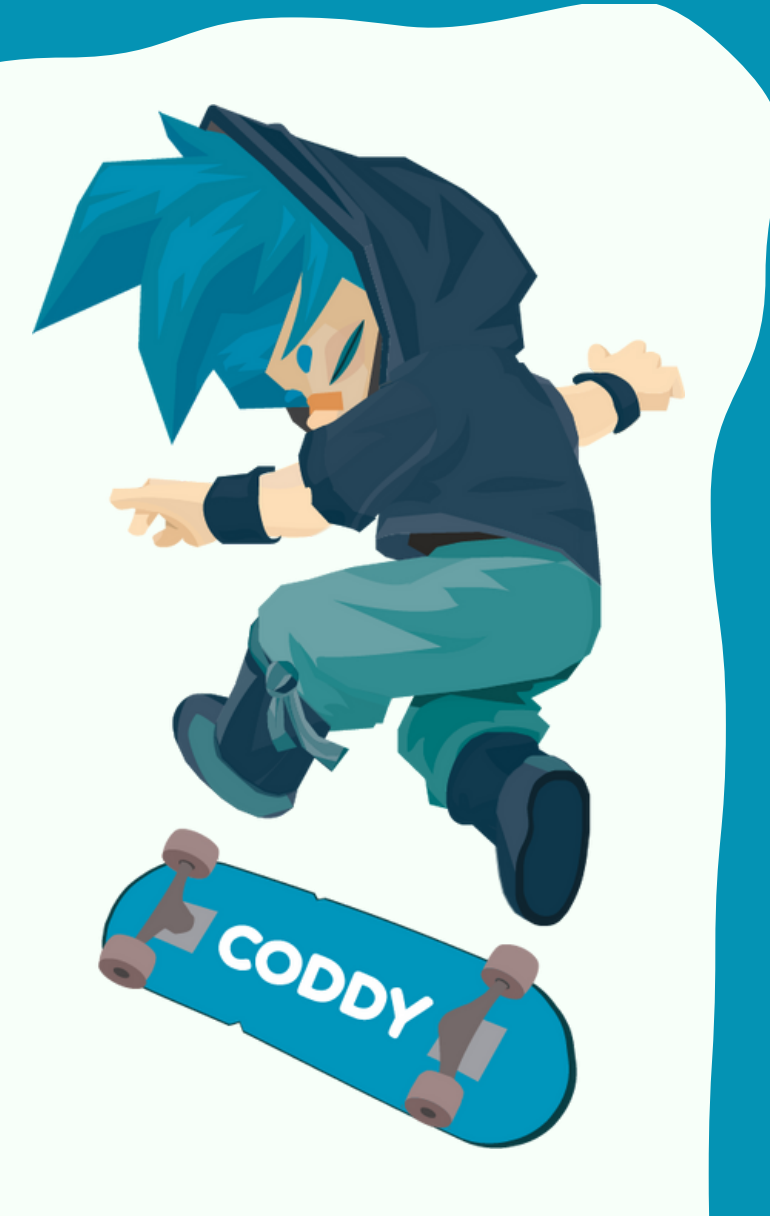

## 5. Начнется процесс скачивания и установки программы:

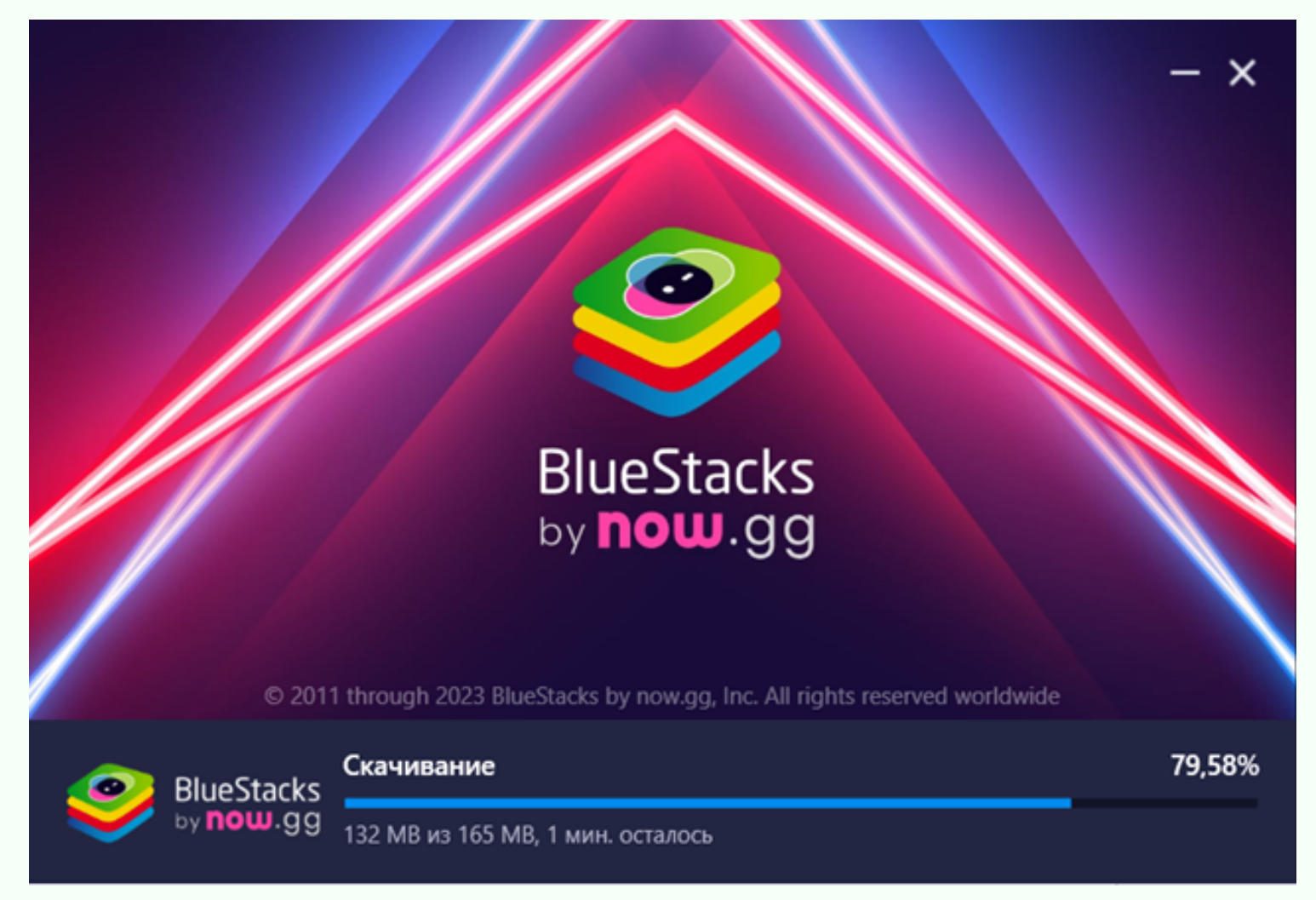

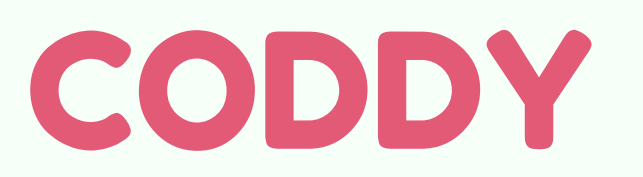

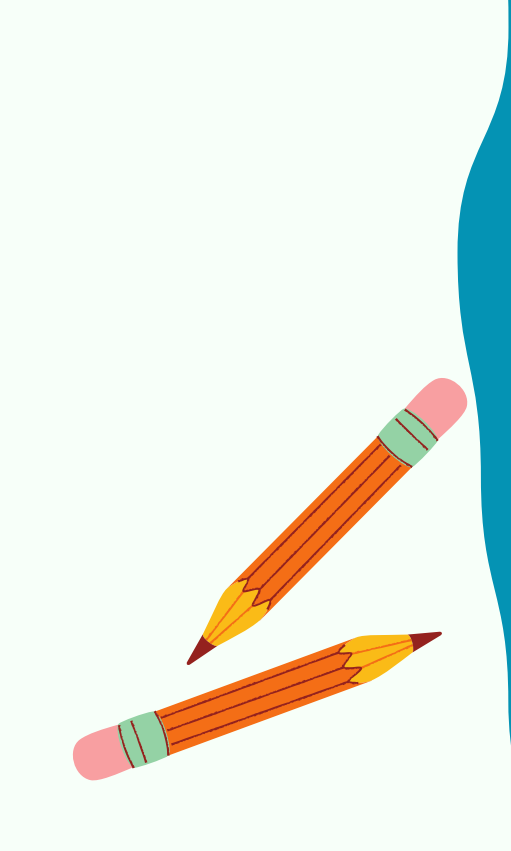

6. После завершения установки BlueStacks запустите его. У вас появится подобное окно. Нажмите на значок Play Store:

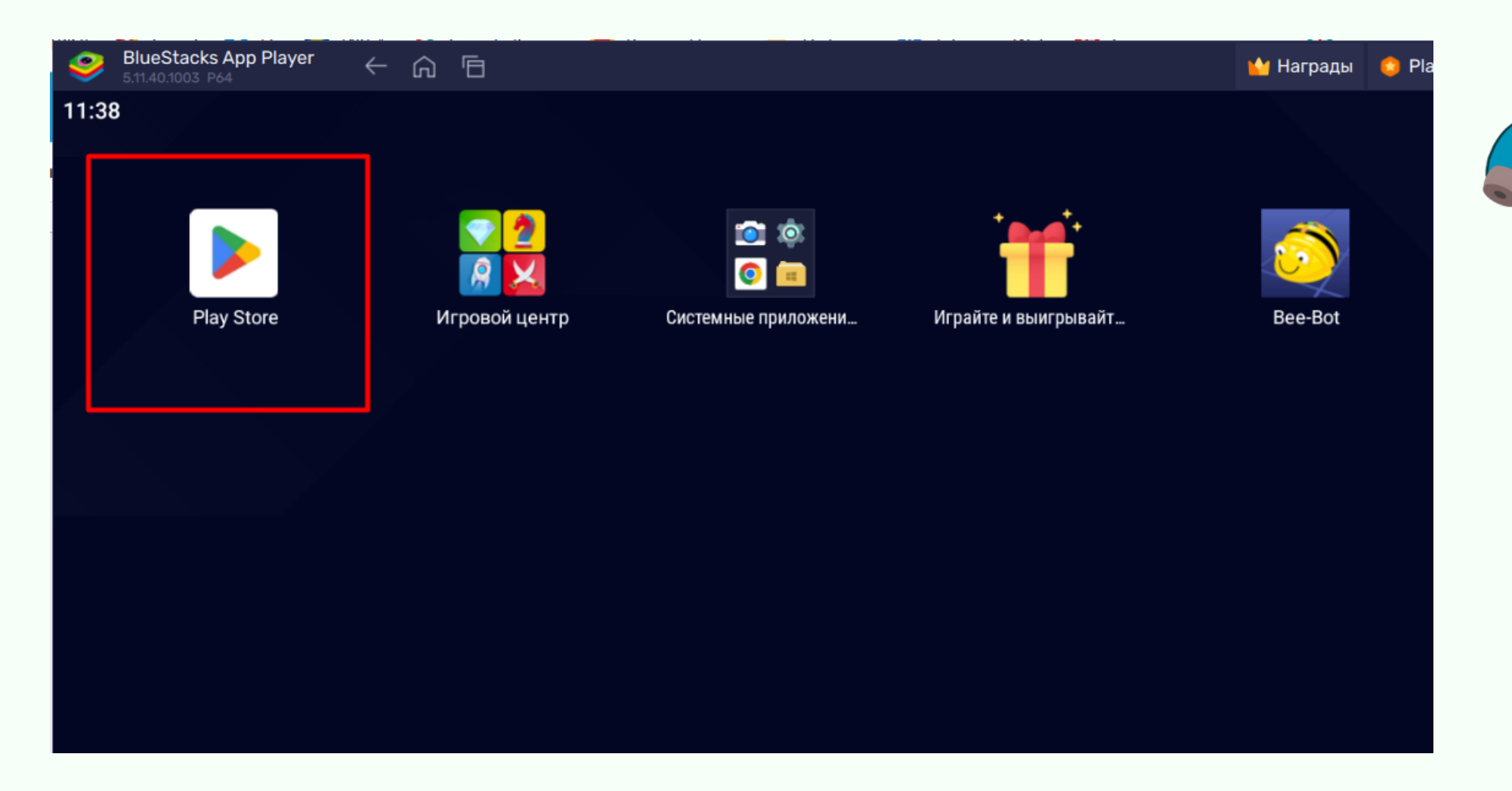

7. Войдите в свой Google-аккаунт – для этого нажмите на кружок в правом верхнем углу, рядом с колокольчиком. Если вход выполнен успешно, то в

CODDY

### правом верхнем углу отобразится значок вашего Google-аккаунта:

|          |             |                                                            |                          |                            |                        |         |           | 15:02         |  |
|----------|-------------|------------------------------------------------------------|--------------------------|----------------------------|------------------------|---------|-----------|---------------|--|
|          | Google Play | <b>Q</b> Поиск игр                                         | Q Поиск игр и приложений |                            |                        |         |           |               |  |
| <b>A</b> | Игры        | Рекомендуем                                                | Лучшее                   | Детям                      | События                | Платные | Категории | I             |  |
| 00       | Приложения  | Откройте новое увлечение<br>Подходит для вашего устройства |                          |                            |                        |         |           | $\rightarrow$ |  |
| ۳        | Книги       | ≡₽6*                                                       | What                     | Rood<br>and the<br>Allowed | ый <u>в мини</u> -игрь | !       | PLITOAH   | ай заказ      |  |

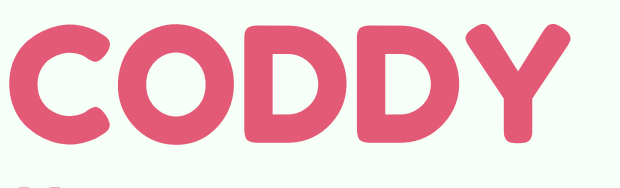

### 8. С помощью поисковой строки в верхней части экрана найдите приложение ScratchJr:

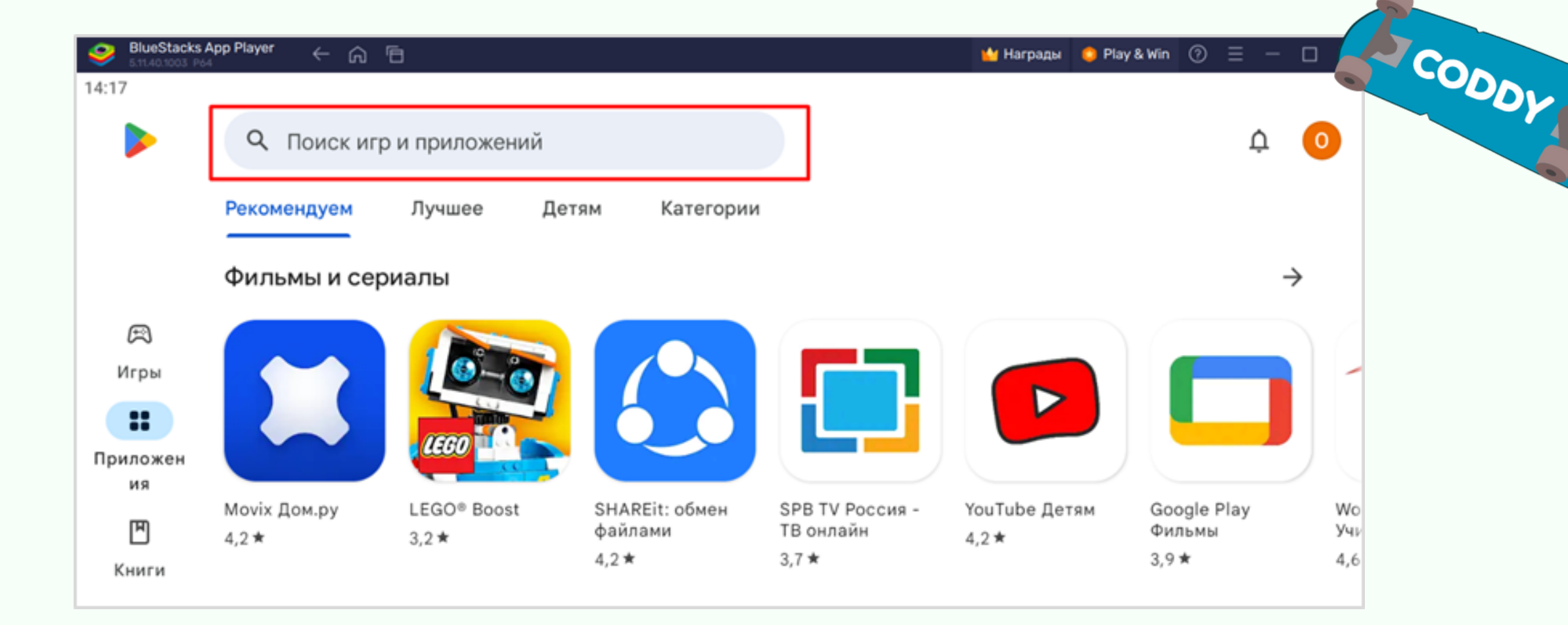

9. Когда приложение найдено, нажмите кнопку "Установить":

Международная школа программирования и дизайна

CODDY

C ScratchJr, маленькие дети (в возрасте 5 +) может научиться кода - и код, чтобы узнать!

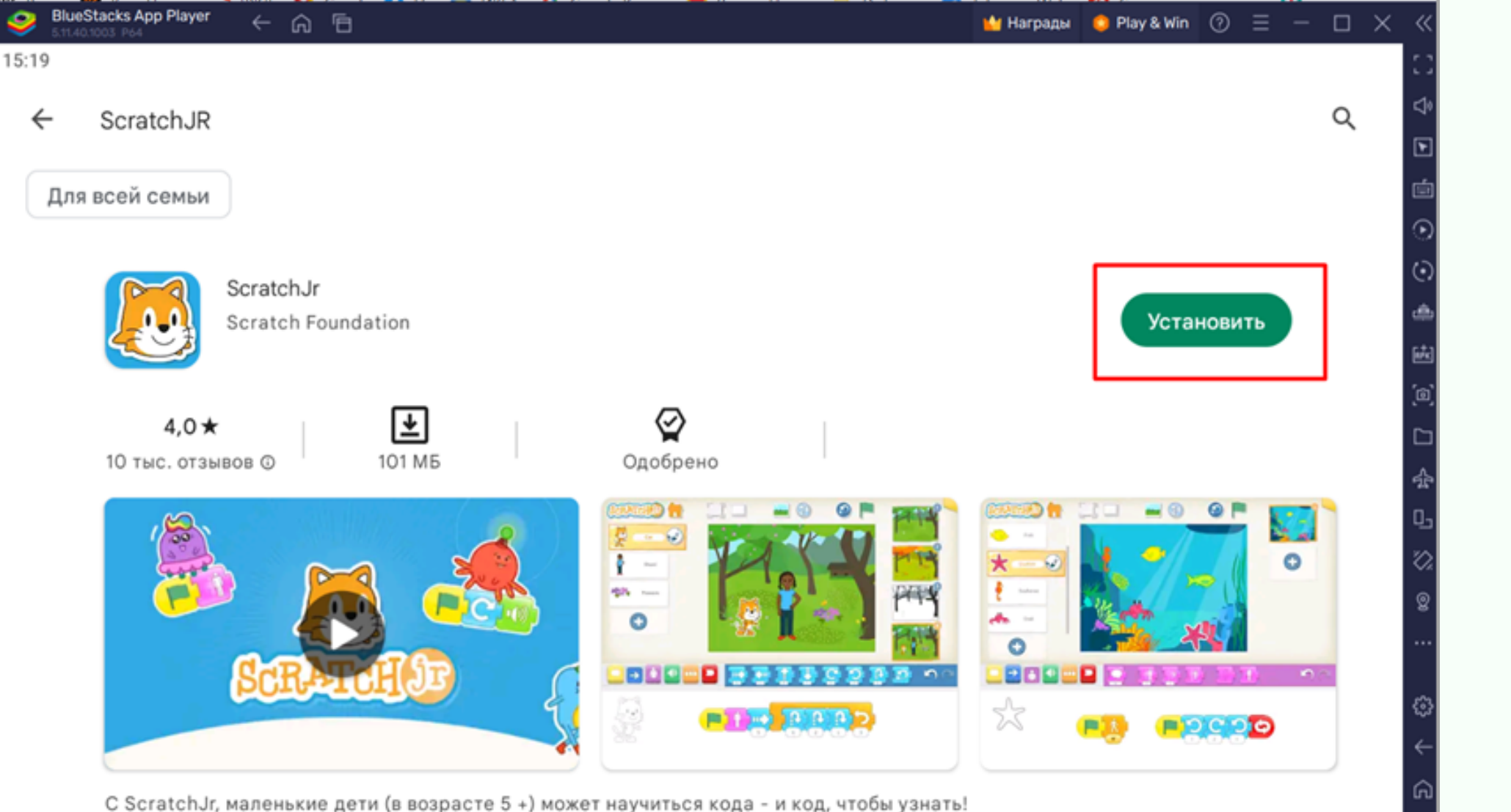

### 10. Для возврата на главный экран BlueStacks нажимайте кнопку "Главная":

| 9    | BlueStacks App Player<br>5.11.40.1003 P64 | ← ⋒ ि         |                     |           |
|------|-------------------------------------------|---------------|---------------------|-----------|
| 15:2 | 2                                         |               |                     | + CODD    |
| - fi | Play Store                                | Игровой центр | Системные приложени | Играйте и |
|      |                                           |               |                     |           |

11. Для установки приложения LightBot скачайте apkфайл по ссылке https://coddyschool.com/upload/files/com-lightbotlightbothoc.apk

### 12. Перетащите скачаный файл com-lightbot-lightbothoc.apk в окно BlueStacks:

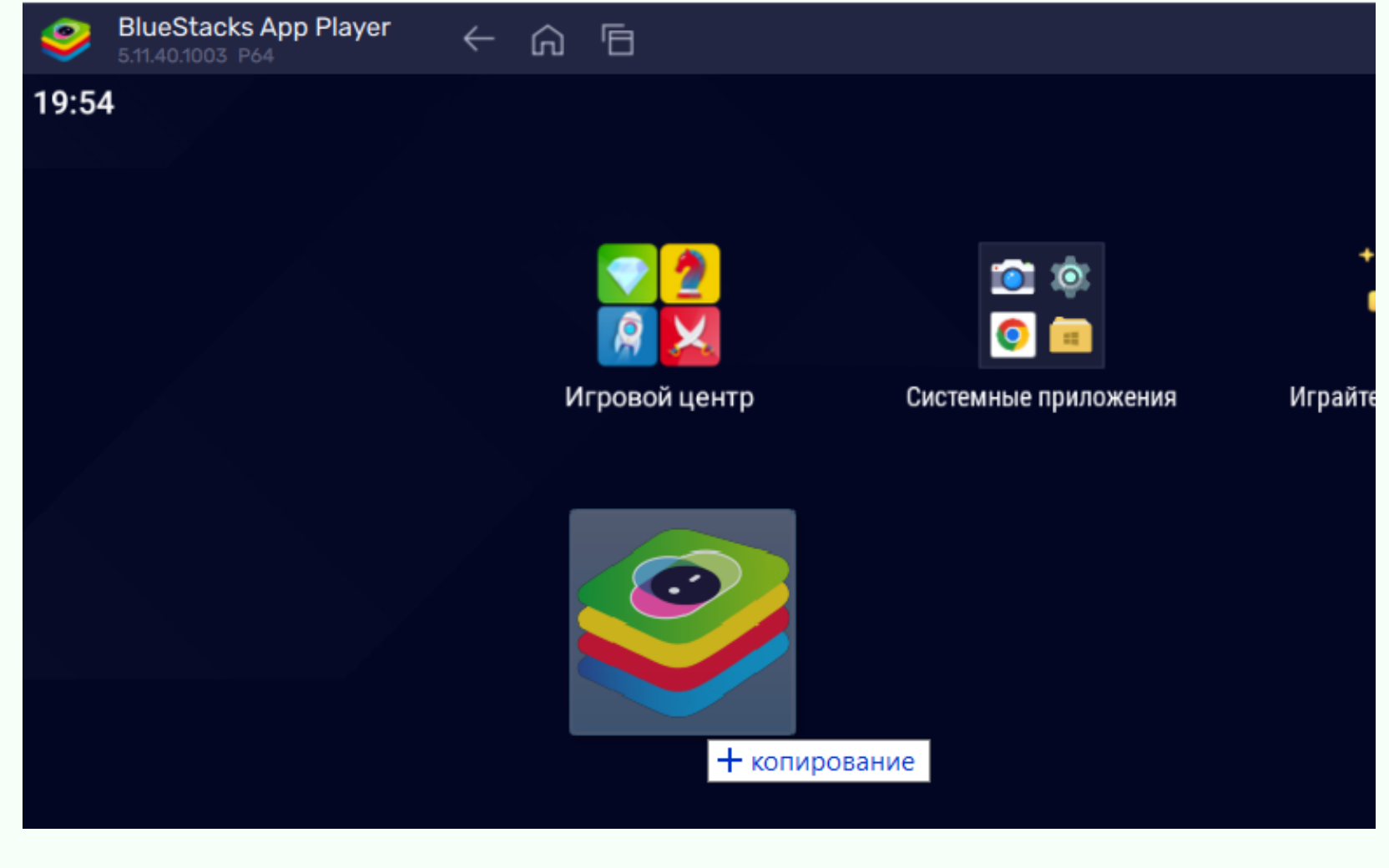

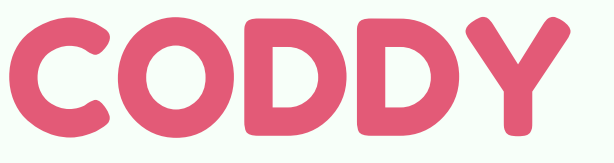

13. Для установки приложения BeeBot скачайте apk-файл по ссылке <u>https://coddyschool.com/upload/files/Bee-</u> <u>Bot 1.60.apk</u>

14. Перетащите скачаный файл Bee-Bot\_1.60.apk в окно BlueStacks.

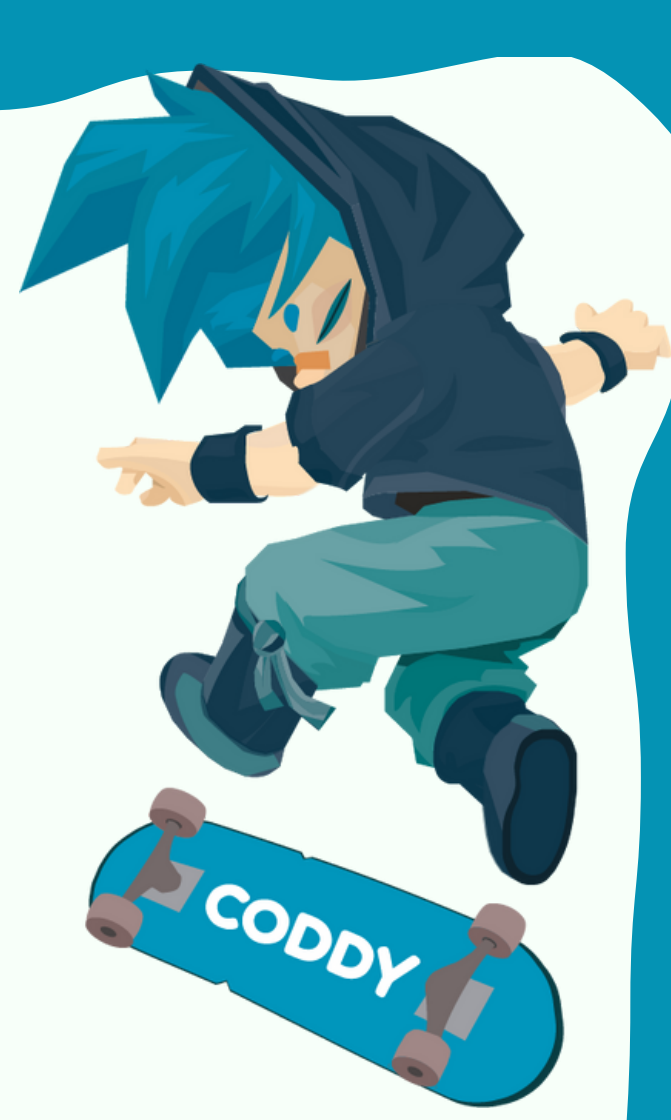

15. После установки все приложения появятся на главном экране BlueStacks и на Рабочем столе вашего ПК. Запускайте приложения обычным образом – при этом автоматически откроется эмулятор и приложение.

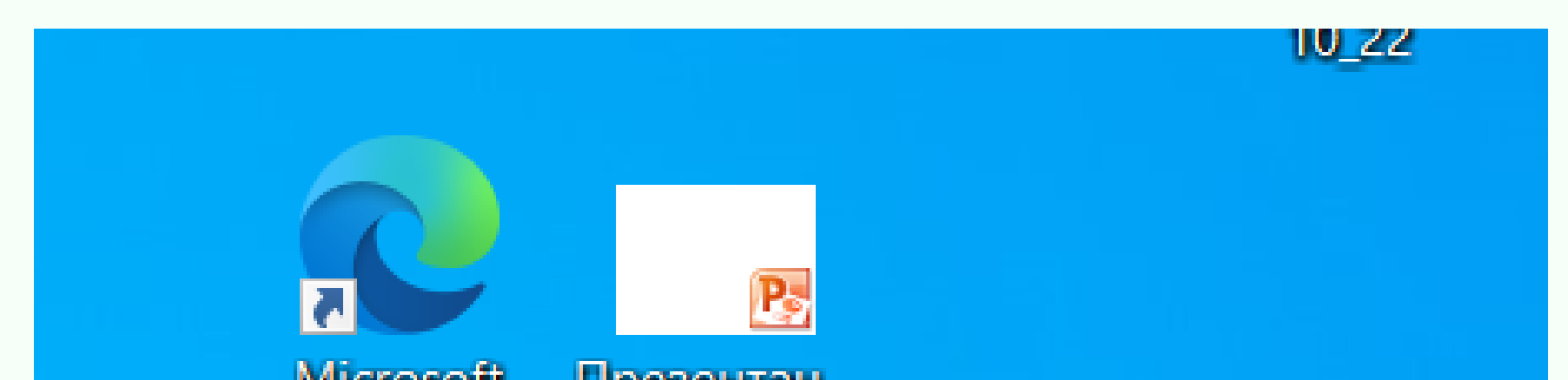

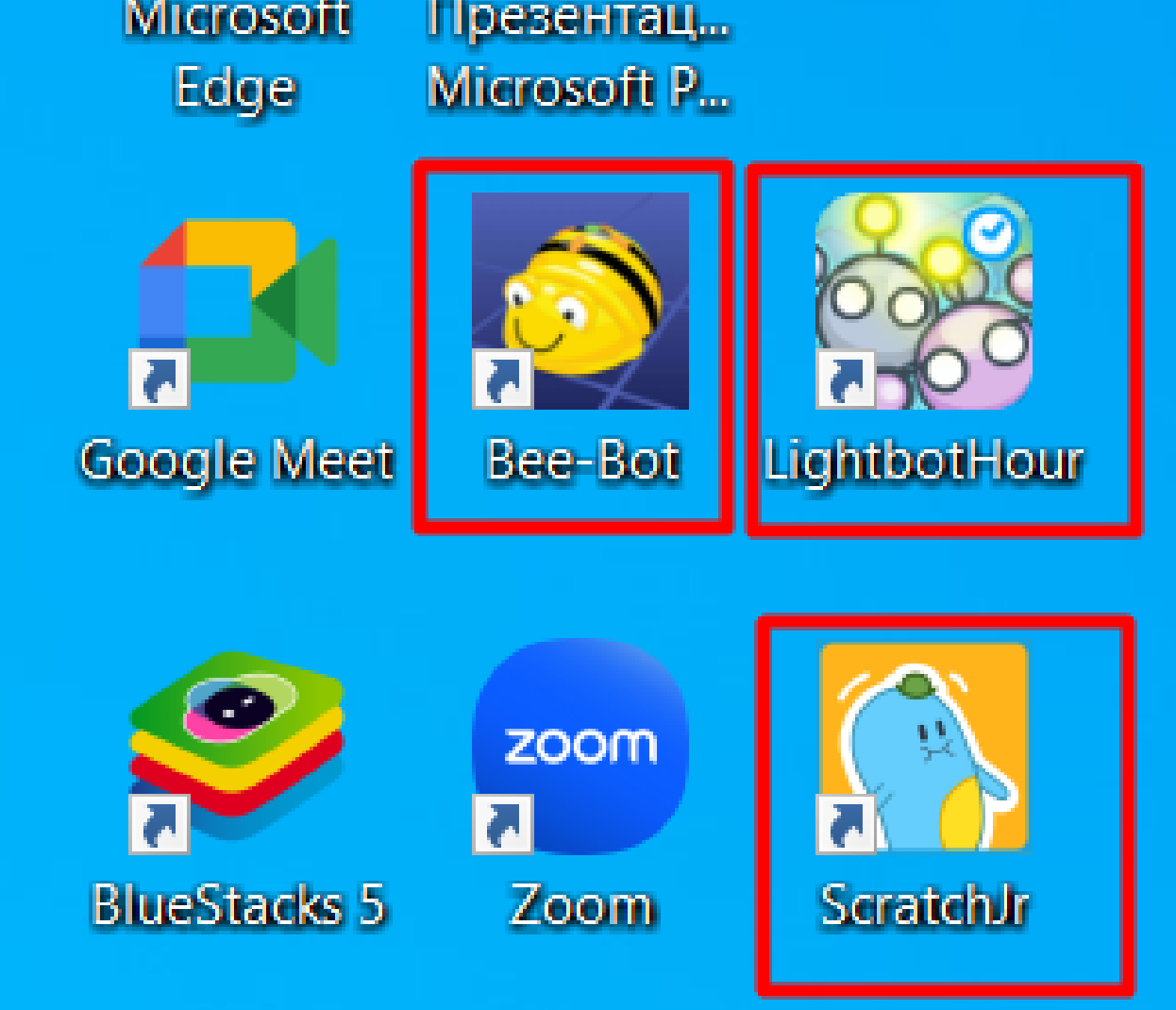

### CODDY

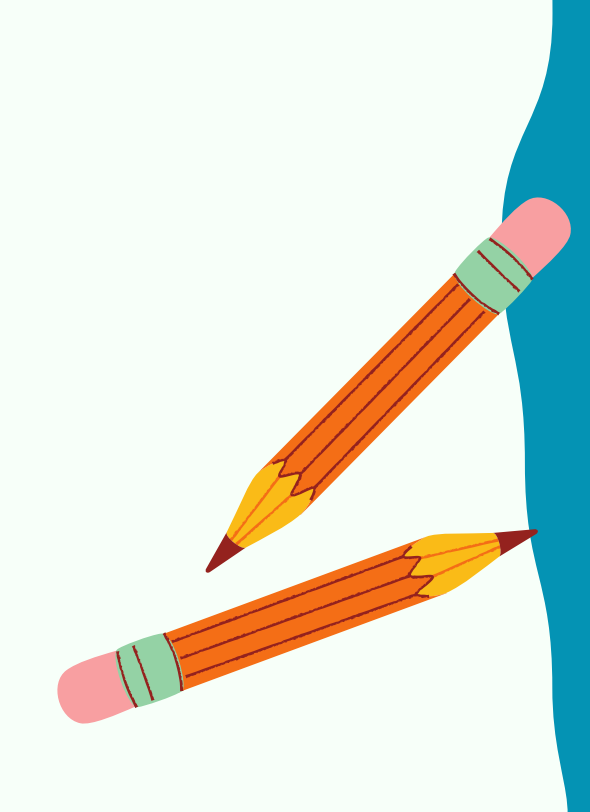